## HOURLY Employee TimeTracker Clocking Instructions

1. Go to: <u>https://swscer.swsc.org/Login.aspx?dn=2180</u>

|                         |                            |          |                  | SMART e        | RT<br>ems<br>R                                     |  |
|-------------------------|----------------------------|----------|------------------|----------------|----------------------------------------------------|--|
|                         |                            | District | :                |                |                                                    |  |
|                         | Maccray Public Schools     |          |                  |                |                                                    |  |
| Emp ID Browsers/So      |                            |          |                  |                | Browsers/So                                        |  |
|                         | Edge 110.x     Safari 15 a |          |                  |                |                                                    |  |
| Google C     Firefox 10 |                            |          |                  |                | <ul> <li>Google Ch</li> <li>Firefox 102</li> </ul> |  |
|                         |                            |          | Laria            |                |                                                    |  |
|                         |                            |          | Login            |                |                                                    |  |
| 2.                      | Log in:                    |          | Forgot Password? |                | - Decision 1 5                                     |  |
|                         | U                          |          | TimeTrack        | <b>(er</b> 1:1 | 4:22 PM                                            |  |
| Clock In                |                            |          |                  |                |                                                    |  |
|                         |                            |          | Cl               | Clock Out      |                                                    |  |
|                         |                            |          | ← Cancel         | Continue to    | eR 🖸                                               |  |
| 3.                      | Select Clock In            |          |                  |                |                                                    |  |

**Change Pay Code** 

- a. FYI: If you have multiple paycodes then you will see this as well.
- 4. Once clocked in you get this "success" message and you can either click logout or continue onto eR if you want to view SmarteR. (would then need MFA info)

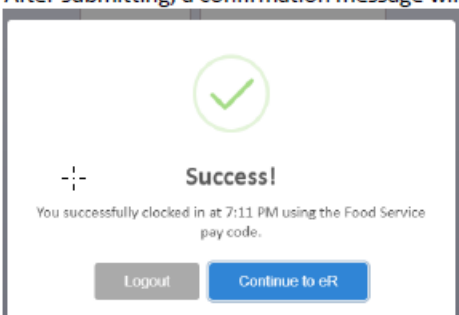

5. Follow same instructions above for clocking out , just instead click "Clock Out" instead of "Clock In" on step 3.